ΑΘΗΝΑ, 24 ΦΕΒΡΟΥΑΡΙΟΥ 2025

# Οδηγίες για τη χρήση της εφαρμογής myDATAapp

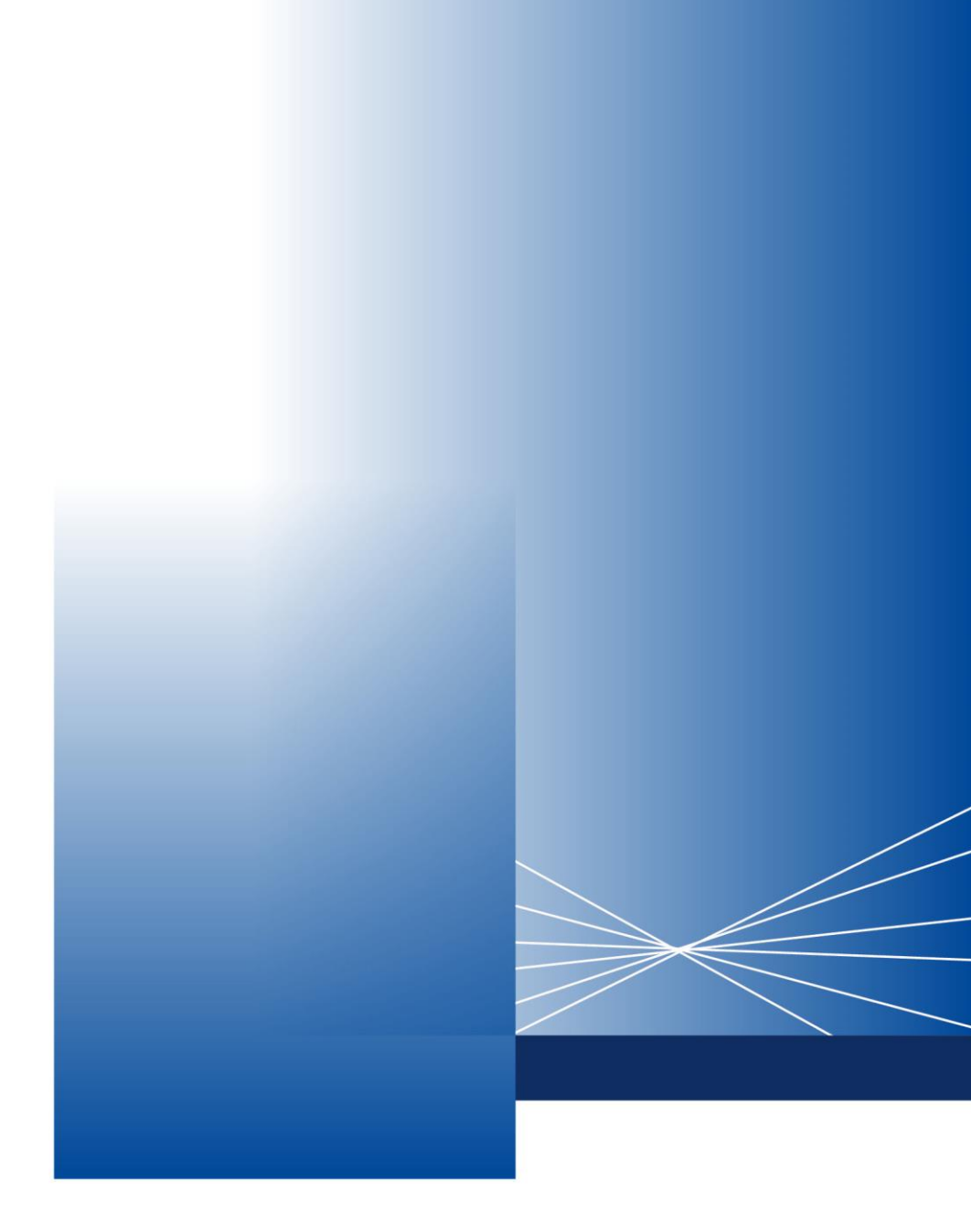

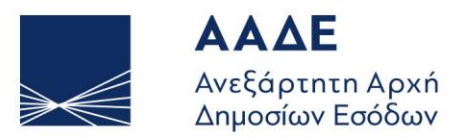

ΥΠΗΡΕΤΟΥΜΕ ΠΙΣΤΑ ΔΗΜΟΣΙΟ ΣΥΜΦΕΡΟΝ ΚΟΙΝΩΝΙΚΟ ΣΥΝΟΛΟ

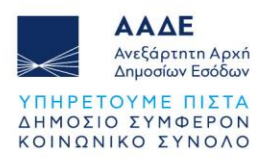

# Πίνακας Περιεχομένων

| 1 | Θεα | σμικό Πλαίσιο               | 4  |      |
|---|-----|-----------------------------|----|------|
| 2 | Λήι | μη της εφαρμογής myDATA app | 5  |      |
| 3 | Oθ  | όνη Καλωσορίσματος          | 6  |      |
| 4 | Oθ  | όνη εισόδου                 | 7  |      |
| 5 | Αργ | <b>(ική Οθόνη</b>           | 8  |      |
|   | 5.1 | Έκδοση Παραστατικού         |    | 9    |
|   | 5.2 | Νέος Πελάτης                |    | . 12 |
|   | 5.3 | Προβολή Πελατών             |    | . 14 |
|   | 5.4 | Αναζήτηση Παραστατικών      |    | . 22 |
|   | 5.5 | Εικόνα ΜyDATA               |    | . 26 |
| 6 | Γεν | ικά στοιχεία επιχείρησης    | 33 |      |
| 7 | Μεν | νού Πλοήγησης               | 34 |      |
| 8 | Pυθ | θμίσεις                     | 35 |      |

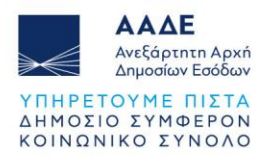

# Περιεχόμενα Εικόνων

| Εικόνα 1.Οθόνη Καλοσωρίσματος            | 6  |
|------------------------------------------|----|
| Εικόνα 2.Οθόνη Εισόδου                   | 7  |
| Εικόνα 3.Αρχική Οθόνη                    |    |
| Εικόνα 4.Γενικά Στοιχεία Παραστατικού    | 11 |
| Εικόνα 5.Δελτίο Διακίνησης               | 12 |
| Εικόνα 6.Νέος Πελάτης                    | 13 |
| Εικόνα 7.Προβολή Πελατών                 |    |
| Εικόνα 8.Φίλτρα Αναζήτησης               | 15 |
| Εικόνα 9.Μενού Ενεργειών Φίλτρων         |    |
| Εικόνα 10.Μενού Ενεργειών Πελατών        | 17 |
| Εικόνα 11.Προβολή Πελάτη                 |    |
| Εικόνα 12.Επεξεργασία Πελάτη             | 19 |
| Εικόνα 13.Διαγραφή Πελάτη                | 20 |
| Εικόνα 14. Έκδοση Παραστατικού           |    |
| Εικόνα 15.Αναζήτηση Παραστατικών         |    |
| Εικόνα 16.Μενού Ενεργειών Φίλτρων        |    |
| Εικόνα 17.Επιλογή Χρονικού Διαστήματος   |    |
| Εικόνα 18. Έσοδα                         |    |
| Εικόνα 19. Έξοδα                         |    |
| Εικόνα 20.Οικονομικό Αποτέλεσμα          |    |
| Εικόνα 21.Πλήθος Πελατών και Προμηθευτών |    |
| Εικόνα 22.Σημαντικοί Πελάτες             | 30 |
| Εικόνα 23.Σημαντικοί Προμηθευτές         |    |
| Εικόνα 24.Επιλογή Χρονικού Διαστήματος   |    |
| Εικόνα 25.Γενικά Στοιχεία Επιχείρησης    |    |
| Εικόνα 26.Μενού Πλοήγησης                |    |
| Εικόνα 27.Ρυθμίσεις                      | 35 |
| Εικόνα 28.Σκοτεινή Λειτουργία            |    |
| Εικόνα 29.Αλλαγή Γλώσσας                 |    |
| Εικόνα 30.Δημιουργία ΡΙΝ                 |    |
| Εικόνα 31.Επιβεβαίωση ΡΙΝ                |    |
| Εικόνα 32.Ενεργοποίηση Βιομετρικών       | 40 |

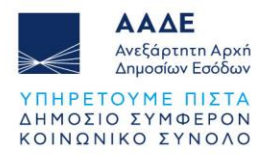

| Εικόνα 33.Επαναφορά ΡΙΝ | 1 |
|-------------------------|---|
|-------------------------|---|

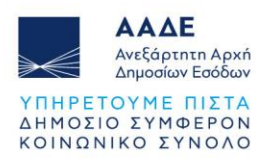

### 1 Θεσμικό Πλαίσιο

- Α. 1138/2020 «Καθορισμός της έκτασης εφαρμογής, του χρόνου και της διαδικασίας ηλεκτρονικής διαβίβασης δεδομένων στην Ανεξάρτητη Αρχή Δημοσίων Εσόδων, καθώς και κάθε άλλου αναγκαίου θέματος για την εφαρμογή των διατάξεων του άρθρου 15Α του v.4174/2013 (Κ.Φ.Δ.)».
- Ν.4308/2014 (Α΄251) «Ελληνικά Λογιστικά Πρότυπα, συναφείς ρυθμίσεις και άλλες διατάξεις».

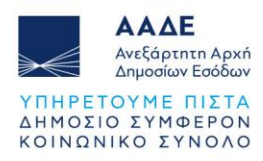

## 2 Λήψη της εφαρμογής myDATA app

Η εφαρμογή myDATA app είναι διαθέσιμη για συσκευές Android και iOS. Μπορείτε να την κατεβάσετε ακολουθώντας τα παρακάτω βήματα:

- Για συσκευές Android, επισκεφθείτε το Google Play Store και αναζητήστε την εφαρμογή "myDATA app". Πατήστε το κουμπί "Εγκατάσταση" για να την κατεβάσετε και να την εγκαταστήσετε στη συσκευή σας.
- Για συσκευές iOS (iPhone, iPad), επισκεφθείτε το App Store και αναζητήστε την εφαρμογή "myDATA app". Πατήστε το κουμπί "Λήψη" για να την εγκαταστήσετε στη συσκευή σας.

Βεβαιωθείτε ότι η συσκευή σας πληροί τις ελάχιστες απαιτήσεις λειτουργικού συστήματος για την ομαλή λειτουργία της εφαρμογής.

Minimum version Android/iOS: Android: 5.0 (API Level 21 – Lollipop) iOS: 14.2

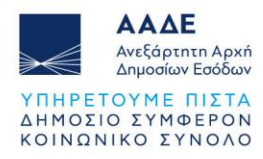

## 3 Οθόνη Καλωσορίσματος

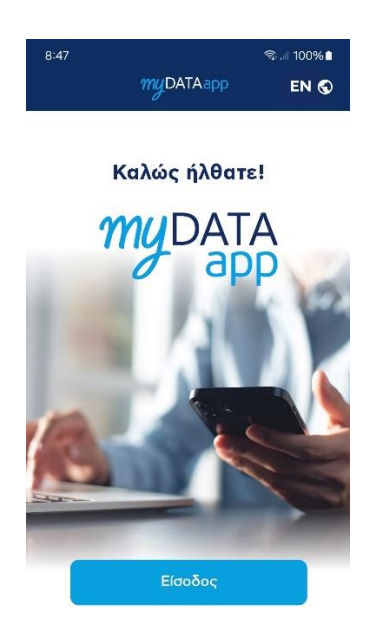

Εικόνα 1.Οθόνη Καλωσορίσματος

Με την εκκίνηση της εφαρμογής myDATA app, εμφανίζεται η οθόνη καλωσορίσματος. Σε αυτήν την οθόνη έχετε τις εξής επιλογές:

- Γλώσσα: Στην επάνω δεξιά γωνία, υπάρχει η δυνατότητα αλλαγής γλώσσας με το εικονίδιο της υδρογείου και το ακρωνύμιο "ΕΝ" που υποδεικνύει την επιλογή των Αγγλικών.
- Είσοδος: Πατήστε το κουμπί "Είσοδος" στο κέντρο της οθόνης για να μεταβείτε στο κύριο μέρος της εφαρμογής και να συνδεθείτε στο λογαριασμό σας.

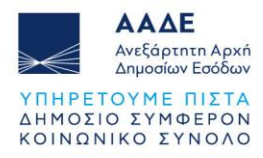

4 Οθόνη εισόδου

| 10:31 🖪 🍷 G                | 🗅 🗟 🗐 100% 🗎        |
|----------------------------|---------------------|
| ← myt                      | DATAapp             |
| c                          | <u>0</u>            |
| Eíc                        | σοδος               |
| Εισάγετε όνομα             | ι και κωδικό χρήστη |
| Όνομα χρήστη               |                     |
| Κωδικός                    | ٥                   |
| <u>Ξέχασα όνομα χρήστη</u> | /κωδικό             |
| E                          | σοδος               |
|                            |                     |
|                            |                     |
|                            |                     |
|                            |                     |

Εικόνα 2.Οθόνη Εισόδου

Στην πρώτη οθόνη (εικόνα 2), ο χρήστης καλείται να εισάγει το όνομα χρήστη και τον κωδικό πρόσβασης για να συνδεθεί στην εφαρμογή.

- Όνομα χρήστη: Εισάγετε το μοναδικό όνομα χρήστη που έχετε επιλέξει.
- Κωδικός πρόσβασης: Συμπληρώστε τον κωδικό σας. Για να δείτε τον κωδικό που πληκτρολογείτε, μπορείτε να πατήσετε το εικονίδιο με το μάτι στα δεξιά του πεδίου κωδικού.
- Αν έχετε ξεχάσει το όνομα χρήστη ή τον κωδικό σας, μπορείτε να πατήσετε τον σύνδεσμο "Ξέχασα όνομα χρήστη/κωδικό" για βοήθεια.
- Αφού συμπληρώσετε τα στοιχεία σας, πατήστε το κουμπί "Είσοδος" για να προχωρήσετε.\

Απαραίτητη προϋπόθεση για να κάνετε χρήση της εφαρμογής είναι να είστε εγγεγραμμένοι χρήστες του <u>timologiou</u> και να έχετε αποδεχτεί τους όρους χρήσης της εφαρμογής.

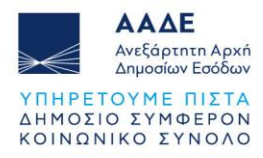

5 Αρχική Οθόνη

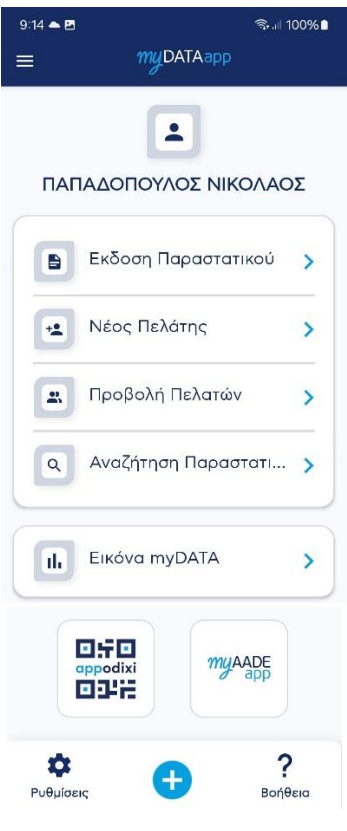

Εικόνα 3.Αρχική Οθόνη

Μετά την επιτυχημένη είσοδο, εμφανίζονται οι λειτουργίες:

- Έκδοση Παραστατικού: Επιλέξτε αυτήν την επιλογή για την άμεση δημιουργία και έκδοση παραστατικού. Πατήστε για να ξεκινήσετε.
- **Νέος Πελάτης:** Σας δίνει τη δυνατότητα να προσθέσετε έναν νέο πελάτη.
- Προβολή Πελατών: Πατήστε για να δείτε και να διαχειριστείτε τη λίστα των καταχωρημένων πελατών σας.
- Αναζήτηση/Προβολή Παραστατικών: Σας επιτρέπει να αναζητήσετε και να προβάλετε τα παραστατικά σας. Επιλέξτε για να δείτε τις λεπτομέρειες.
- Εικόνα myDATA: Επιλέξτε για πρόσβαση στις συνόψεις δεδομένων του myDATA.
- Εμφάνιση εικονιδίων για τη σύνδεση και πλοήγηση στις εφαρμογές appodixi και myAADEapp.

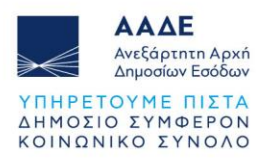

Στο κάτω μέρος της οθόνης βρίσκονται οι εξής επιλογές:

- Ρυθμίσεις: Πατήστε το εικονίδιο γραναζιού για να μεταβείτε στις ρυθμίσεις της εφαρμογής.
- Δημιουργία Παραστατικού: Πατήστε το πλήκτρο '+' για την άμεση έκδοση νέου παραστατικού.
- Βοήθεια: Πατήστε το εικονίδιο '?' για πληροφορίες και υποστήριξη σχετικά με τη χρήση της εφαρμογής.

#### 5.1 Έκδοση Παραστατικού

Γενικά Στοιχεία Παραστατικού (εικόνα 4):

- Τύπος Παραστατικού: Εδώ μπορείτε να επιλέξετε τον τύπο παραστατικού που θέλετε να εκδώσετε, π.χ. Τιμολόγιο, Απόδειξη.
- Σειρά: Επιλέγετε την σειρά του παραστατικού από την αντίστοιχη λίστα.
- Ημερομηνία Έκδοσης: Η ημερομηνία συμπληρώνεται αυτόματα από το σύστημα.
- Υποκατάστημα: Καταχωρίστε το υποκατάστημα που αφορά το παραστατικό.
  Προκαθορισμένα είναι το "0".
- Τρόπος Πληρωμής: Επιλέξτε τον τρόπο πληρωμής, όπως μετρητά, κάρτα ή πίστωση.

#### Συμπληρωματικά Στοιχεία Παραστατικού:

- Λοιποί Συσχετιζόμενοι ΑΦΜ: Εδώ καταχωρίζετε ΑΦΜ άλλων εμπλεκομένων που σχετίζονται με το παραστατικό.
- Αγαθά / Υπηρεσίες: Στην ενότητα αυτή, καταχωρίζετε τα αγαθά ή τις υπηρεσίες που περιλαμβάνονται στο παραστατικό.
- Διάφοροι Φόροι: Εισαγωγή φορολογικών στοιχείων, όπως ΦΠΑ και άλλες επιβαρύνσεις.
- Σχόλια / Παρατηρήσεις: Εδώ μπορείτε να προσθέσετε επιπλέον σχόλια ή παρατηρήσεις σχετικά με το παραστατικό.
- Σύνολα: Εδώ μπορείτε να δείτε τη συνολική αξία του παραστατικού, συμπεριλαμβανομένων των φόρων και εκπτώσεων.

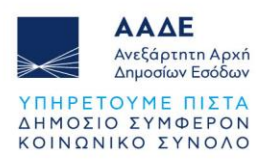

#### Επιλογές Παραστατικού:

- Δελτίο Διακίνησης: Επιλέξτε εάν το παραστατικό συνοδεύεται από δελτίο διακίνησης (εικόνα 5).
- Αυτοτιμολόγηση: Ενεργοποιήστε την επιλογή αν αφορά παραστατικό αυτοτιμολόγησης.
- Αναστολή Καταβολής ΦΠΑ: Ενεργοποιήστε αν ισχύει αναστολή για την καταβολή του ΦΠΑ.

#### Κουμπιά στο κάτω μέρος:

- Έκδοση: Πατώντας το κουμπί αυτό, το παραστατικό εκδίδεται και ταυτόχρονα διαβιβάζεται στο Mydata.
- Καθαρισμός: Με αυτό το κουμπί μπορείτε να καθαρίσετε τα δεδομένα και να ξεκινήσετε την καταχώρηση από την αρχή.

| 10:06 🔁 🖪        |                | ().<br>   | 97% 🗎 |
|------------------|----------------|-----------|-------|
| ≡                | myDATAapp      |           |       |
| Екбос            | ση Παραστατι   | κού       |       |
| Γενικά Στοιχεία  | α Παραστατικού | 0         | ^     |
| Γενικά Στοιχεία  | Πελάτης        | Διακίν    | ηση   |
| Τύπος Παραστ     | ατικού         |           | •     |
| Σειρά            |                |           | •     |
|                  |                |           |       |
| 3/12/2024        |                | $\otimes$ |       |
|                  |                |           |       |
|                  |                |           |       |
| _ Τρόπος Πληρωμη |                |           |       |
|                  |                |           | -     |
|                  |                |           |       |

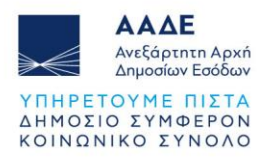

| Συσχ. Παραστατικό        |          |    |
|--------------------------|----------|----|
| 🔲 Δελτίο Διακίνησης      |          |    |
| Ο Αυτοτιμολόγηση         |          |    |
| 🔲 Αναστολή Καταβολής Φί  | ΠA       |    |
| Λοιποί Συσχετιζόμενοι Α⊄ | om (j    | *  |
| Αγαθά / Υπηρεσίες        | (i)      | ~  |
| Διάφοροι Φόροι           | 0        | ~  |
| Σχόλια / Παρατηρήσεις    | ٦        | ~  |
| Σύνολα                   | 0        | ~  |
|                          | $\times$ |    |
| Εκδοση                   | Καθαρισμ | óς |

Εικόνα 4.Γενικά Στοιχεία Παραστατικού

| 2:18<br>=  | myDATAap          | n Serie ( |
|------------|-------------------|-----------|
| EK         | δοση Παραστ       | ατικού    |
| ενικά Στοι | χεία Παραστατικοι | ú ú A     |
| Γενικά Στο | ιχεία Πελάτης     | Διακίνηση |
| Αρ. Οχήμα  | ρτος              |           |
| Ни. Апоот  |                   |           |
| 14/1/202   | 5                 | ⊗ ⊡       |
| Ωρα Αποστ  |                   | -         |
| Σκοπός Δια | κίνησης           | •         |
| Τόπος Φά   | ορτωσης           |           |
| Οδός       |                   | <b>Q</b>  |
| Αριθμός    |                   |           |
| Πόλη       |                   |           |
| т.к.       |                   |           |
| Ynoкatáoti | ημα Φόρτωσης      |           |
| 0          |                   | $\otimes$ |

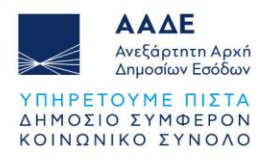

| Τόπος Παράδοσης               |                   |
|-------------------------------|-------------------|
| 🔲 Διεύθυνση παράδοσης ί       | δια με του πελάτη |
| Οδός                          | <b>Q</b>          |
| Αριθμός                       |                   |
| Πόλη                          |                   |
| T.K.                          |                   |
| Υποκατάστημα Παράδοσης —<br>Ο | ⊗                 |
| Λοιποί Συσχετιζόμενοι ΑΦΝ     | 1 () ~            |
| Αγαθά / Υπηρεσίες             | Ū ¥               |
| 8                             | ×                 |
| Εκδοση                        | Καθαρισμός        |

Εικόνα 5.Δελτίο Διακίνησης

#### 5.2 Νέος Πελάτης

Η συγκεκριμένη ενότητα είναι προαιρετική. Ωστόσο, για έκδοση παραστατικού όπου ο αντισυμβαλλόμενος είναι τύπου επιχείρησης (όχι παραστατικό λιανικής) η καταχώρηση των πελατών είναι υποχρεωτική (εικόνα 6).

Σε αυτή τη σελίδα καταχωρούνται τα στοιχεία πελάτη:

- Τύπος Πελάτη: επιλογή από λίστα, υποχρεωτικό πεδίο
- Χώρα Πελάτη: επιλογή από λίστα
- Κωδικός: κλειδωμένο πεδίο.
  Στο πεδίο καταχωρείται κωδικός που δημιουργείται αυτόματα από το σύστημα κατά την αποθήκευση.
- А.Ф.М.
- Επωνυμία: υποχρεωτικό πεδίο.
- Επάγγελμα / Δραστηριότητα
- Πόλη: υποχρεωτικό πεδίο.
- Διεύθυνση
- Τ.Κ.: υποχρεωτικό πεδίο.
- Δ.Ο.Υ./ΚΕΦΟΔΕ
- Email
- Τηλέφωνο-1
- Τηλέφωνο-2

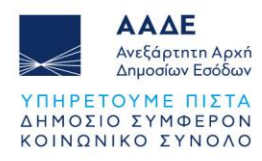

| 9:47 D 🖬 🎮     |             | n 🗟 🖘 💷 76% 🖬 |
|----------------|-------------|---------------|
| ≡              | myDATAapp   |               |
|                |             |               |
| N              | εος Πελατης |               |
| Τύπος Πελάτη — |             | •             |
| Χώρα Πελάτη    |             |               |
| Greece (GR)    |             | ⊗ •           |
| ς Κωδικός      |             |               |
|                |             |               |
| ΑΦΜ            |             | ٩             |
|                |             |               |
| Επάγγελμα/Δρα  | αστηριότητα |               |
|                |             |               |
|                |             |               |
| Т.К.           |             |               |
| Δ.Ο.Υ.         |             |               |
| Email          |             |               |
| Τηλέφωνο-1     |             |               |
| Τηλέφωνο-2     |             | B             |
|                |             |               |

Εικόνα 6.Νέος Πελάτης

Για επιχειρήσεις ημεδαπής είναι υποχρεωτική η διασταύρωση των στοιχείων της επιχείρησης μέσω της υπηρεσίας Αναζήτησης Βασικών Στοιχείων Μητρώου Επιχειρήσεων. Για να επιτευχθεί η διασταύρωση απαιτείται καταχώρηση του Α.Φ.Μ. της επιχείρησης και

επιλογή του κουμπιού . Τα πεδία Επωνυμία, Διεύθυνση και Πόλη συμπληρώνονται αυτόματα, εφόσον ο Α.Φ.Μ. που έχει καταχωρηθεί αποτελεί έγκυρο Α.Φ.Μ. του μητρώου TAXIS.

Απαιτείται «Αποθήκευση» για να καταχωρηθούν οι αλλαγές(επιλέγοντας το <sup>1</sup>). Με την αποθήκευση δημιουργείται ο Κωδικός Πελάτη και καταχωρείται στο αντίστοιχο πεδίο. Ο Πελάτης που δημιουργείται είναι ορατός και στη web εφαρμογή timologio.

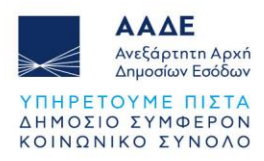

#### 5.3 Προβολή Πελατών

Στην καρτέλα Πελάτες της εφαρμογής, μπορείτε να δείτε μια λίστα με όλους τους πελάτες που έχετε καταχωρήσει. Για κάθε πελάτη εμφανίζονται τα εξής στοιχεία (εικόνα 7):

- Κωδικός Πελάτη: Ένας μοναδικός αριθμός ταυτοποίησης για τον πελάτη.
- Επωνυμία: Το όνομα ή η επωνυμία της επιχείρησης του πελάτη.
- ΑΦΜ: Ο Αριθμός Φορολογικού Μητρώου (ΑΦΜ) του πελάτη.

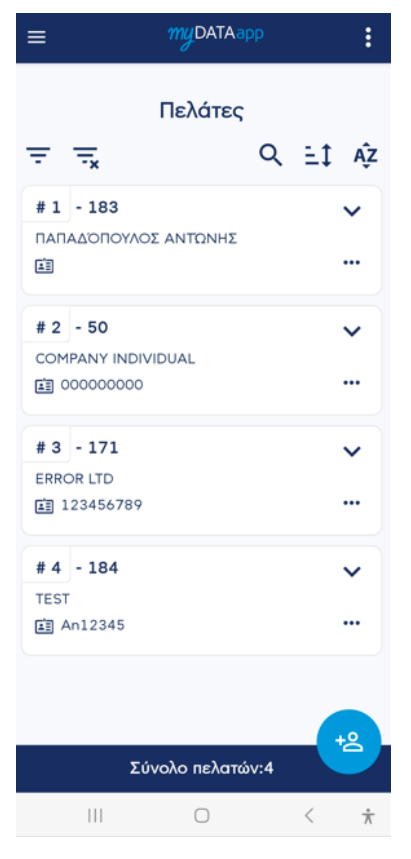

Εικόνα 7.Προβολή Πελατών

Στην κορυφή της οθόνης υπάρχουν τα παρακάτω εργαλεία για τη διευκόλυνση της αναζήτησης και της οργάνωσης των πελατών:

 Φίλτρα Αναζήτησης: Τα φίλτρα (εικονίδιο με τρεις γραμμές και με τρεις γραμμές και ένα Χ) επιτρέπουν την εφαρμογή ή εκκαθάριση φίλτρων για την αναζήτηση πελατών (εικόνα 8).

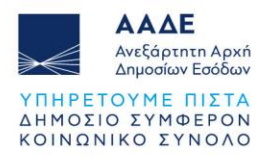

| 2:17     |           | 11 S.J.J. |
|----------|-----------|-----------|
| ←        | myDATAapp |           |
|          | Φίλτρα    |           |
| АФМ      |           |           |
| Επωνυμία |           |           |
| Κωδικός  |           |           |
|          |           |           |
|          |           |           |
|          |           |           |
|          |           |           |
|          |           |           |
|          |           |           |
|          |           |           |
|          |           |           |

Εικόνα 8.Φίλτρα Αναζήτησης

- Αναζήτηση: Πατήστε στο εικονίδιο με τον μεγεθυντικό φακό για να αναζητήσετε πελάτες πληκτρολογώντας το όνομά τους ή τον ΑΦΜ.
- Ταξινόμηση: Το εικονίδιο με τα βελάκια (πάνω-κάτω) σας επιτρέπει να ταξινομήσετε τους πελάτες είτε αλφαβητικά είτε με βάση τον ΑΦΜ.

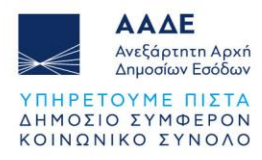

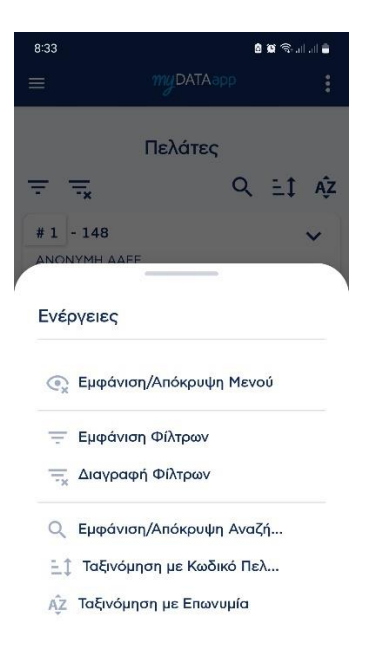

Εικόνα 9.Μενού Ενεργειών Φίλτρων

Στην επάνω δεξιά γωνία της σελίδας, θα βρείτε ένα εικονίδιο με τρεις κάθετες τελείες. Πατώντας το, ανοίγει το Μενού Ενεργειών, το οποίο περιλαμβάνει τις εξής επιλογές (εικόνα 9):

- Εμφάνιση/Απόκρυψη Γρήγορου Μενού Ενεργειών: Ενεργοποιήστε ή απενεργοποιήστε την εμφάνιση του γρήγορου μενού ενεργειών πάνω από τη λίστα πελατών.
- Εμφάνιση Φίλτρων
- Διαγραφή Φίλτρων: Καθαρίστε όλα τα ενεργά φίλτρα και επαναφέρετε την πλήρη λίστα πελατών.
- Αναζήτηση: Εισάγετε όνομα, ΑΦΜ ή κωδικό πελάτη για να εντοπίσετε άμεσα τον πελάτη που σας ενδιαφέρει.
- Ταξινόμηση: Οργανώστε τη λίστα πελατών σας με βάση το όνομα ή τον κωδικό πελάτη για εύκολη πλοήγηση.

Στο Μενού Ενεργειών, οι ίδιες επιλογές του γρήγορου μενού εμφανίζονται με λεκτική περιγραφή και εικονίδια, εξασφαλίζοντας ότι μπορείτε να αναγνωρίσετε και να χρησιμοποιήσετε τις λειτουργίες εύκολα, ακόμη και αν δεν εμφανίζεται το γρήγορο μενού φίλτρων.

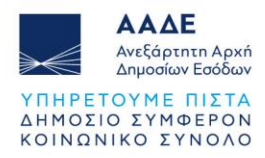

Στο κάτω μέρος της οθόνης, θα βρείτε το κουμπί Προσθήκη Νέου Πελάτη (εικονίδιο <sup>5</sup>) για να καταχωρήσετε νέο πελάτη. Κάτω από τη λίστα εμφανίζεται και το συνολικό πλήθος των πελατών που έχετε καταχωρήσει.

Επιπλέον επιλέγοντας τις τρεις τελείες , που βρίσκονται κάτω δεξιά στην καρτέλα κάθε πελάτη, εμφανίζονται οι εξής επιλογές (εικόνα 10):

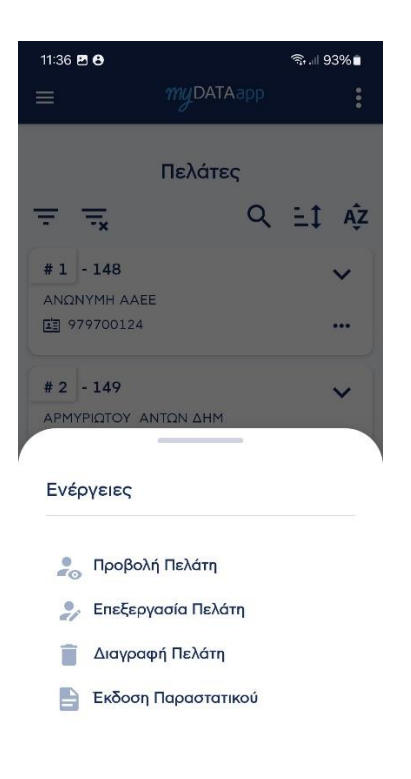

Εικόνα 10.Μενού Ενεργειών Πελατών

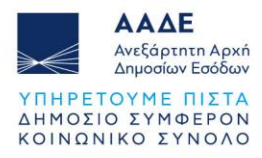

• Προβολή Πελάτη : Προβολή στοιχείων πελάτη (εικόνα 11):

| 11:44 🗷 🖯    | myDATAapp       | হিন.∥ 92%∎ |
|--------------|-----------------|------------|
| Σ            | τοιχεία Πελάτη  |            |
| Τύπος Πελάτη |                 |            |
| Ημεδαπή εΓ   | πιχείρηση       |            |
| Ζώρα Πελάτη  |                 |            |
| Ελλάδα (GR   | )               |            |
| _ Κωδικός    |                 |            |
| 148          |                 |            |
| Επωνυμία —   |                 |            |
| ΑΝΩΝΥΜΗ      | AAEE            |            |
| ΑΦΜ          |                 |            |
| 979700124    | 1               |            |
| Επάγγελμα/   | Άραστηριότητα   |            |
| _ Πόλη       |                 |            |
| ΚΟΡΥΔΑΛΛ     | ΔΟΣ             |            |
| Διούθιματο   |                 |            |
| ΚΩ 20        |                 |            |
| т.К.         |                 |            |
| 18121        |                 | $\otimes$  |
| ΔΟΥ          |                 |            |
| Δ΄ ΠΕΙΡΑΙΑ(Σ | ετ΄,Δ΄ ΠΕΙΡΑΙΑ) | $\otimes$  |
| Email        |                 |            |
| Τηλέφωνο-1   |                 |            |
| Τηλέφωνο-2   |                 | B          |
| 111          | 0               | < *        |

Εικόνα 11.Προβολή Πελάτη

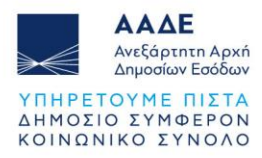

 Επεξεργασία Πελάτη: Πατώντας μπορείτε να επεξεργαστείτε τα στοιχεία του επιλεγμένου πελάτη (εικόνα 12):

| 11:44 🖪 🖯      |                | این       | 92%       |
|----------------|----------------|-----------|-----------|
| ÷              | myDATAap       | p         |           |
| Епа            | εξεργασία Γ    | Ιελάτη    |           |
| - Τύπος Πελάτη |                |           |           |
| Ημεδαπή επ     | ιχείρηση       | $\otimes$ | -         |
| Χώρα Πελάτη    |                |           |           |
| Ελλάδα (GR     | )              | $\otimes$ | •         |
| ζ Κωδικός —    |                |           |           |
| 148            |                |           |           |
| ΑΦΜ            |                |           |           |
| 979700124      |                | $\otimes$ | ٩         |
| _ Επωνυμία     |                |           |           |
| ΑΝΩΝΥΜΗ        | AAEE           |           |           |
| Επάγγελμα/Δ    | Δραστηριότητα  |           |           |
|                |                |           |           |
| ΚΟΡΥΔΑΛΛ       | ΟΣ             |           |           |
| < Διεύθυνση —  |                |           |           |
| ΚΩ 20          |                |           |           |
| т.к.           |                |           |           |
| 18121          |                |           | $\otimes$ |
| ΔΟΥ            |                |           |           |
| Δ΄ ΠΕΙΡΑΙΑ(    | ΣΤ΄,Δ΄ ΠΕΙΡΑΙΑ | )         | $\otimes$ |
| Email          |                |           |           |
| Τηλέφωνο-1     |                |           |           |
| Τηλέφωνο-2     |                |           | 8         |
|                | 0              | <         | ÷         |

Εικόνα 12.Επεξεργασία Πελάτη

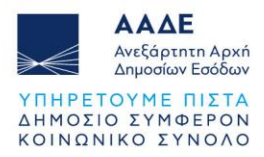

**Διαγραφή Πελάτη** : Πατώντας θα εμφανιστεί ένα προειδοποιητικό μήνυμα που αναφέρει (εικόνα 13):

"Είστε σίγουροι; Η ενέργεια δεν μπορεί να αναιρεθεί." Επιλέξτε:

- Ναι (✓): Για να επιβεβαιώσετε τη διαγραφή
- Όχι ( X ): Για να ακυρώσετε τη διαδικασία και να διατηρήσετε τον πελάτη

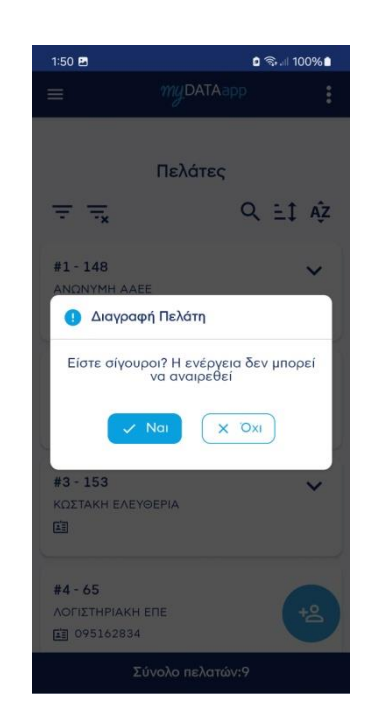

Εικόνα 13.Διαγραφή Πελάτη

 Έκδοση Παραστατικού: Πατώντας μπορείτε να προβείτε στην έκδοση νέου παραστατικού με προσυμπληρωμένα τα στοιχεία του επιλεγμένου πελάτη (εικόνα 14).

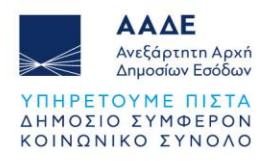

| 12:14 🖪 🖯                            | হি 🗐 90  | % 💼 |
|--------------------------------------|----------|-----|
| ≡ <i>my</i> DATAapp                  |          |     |
| Erdoge Daoagtati                     | KOÚ      |     |
| EKOCOIT HAPAOTAN                     | KOU      |     |
| Γενικά Στοιχεία Παραστατικού         | 0        | ^   |
| Γενικά Στοιχεία Πελάτης              | Διακίνησ | 'n  |
| Επωνυμία<br>ΑΝΩΝΥΜΗ ΑΑΕΕ - 979700124 | ⊗ ,      | -   |
| Επωνυμία Πελάτη<br>ΑΝΩΝΥΜΗ ΑΑΕΕ      |          |     |
| АФМ                                  |          |     |
| Διεύθυνση<br>ΚΩ 20                   |          |     |
| Γιόλη                                |          |     |
| Т.К                                  |          |     |
| Υποκατάστημα                         |          |     |
| Χώρα<br>Ελλάδα (GR)                  | ⊗ ,      | -   |
| Λοιποί Συσχετιζόμενοι ΑΦΜ            | (i)      | ~   |
| Αγαθά / Υπηρεσίες                    | ()<br>() | ~   |
| Διάφοροι Φόροι                       | (j) ·    | ~   |
| Σχόλια / Παρατηρήσεις                | (i)      | ~   |
| Σύνολα                               | (i)      | ~   |
|                                      |          | _   |
|                                      | ×        |     |
| Εκδοση Καθ                           | αρισμός  |     |

Εικόνα 14. Έκδοση Παραστατικού

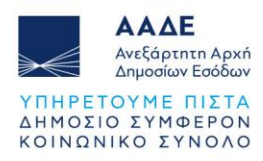

#### 5.4 Αναζήτηση Παραστατικών

Η συγκεκριμένη οθόνη εμφανίζει μια λίστα με τιμολόγια και παραστατικά που καταχωρήθηκαν σύμφωνα με την Ημερομηνία .

Φίλτρα: Στην αριστερή πλευρά υπάρχουν κουμπιά φίλτρων που επιτρέπουν στον χρήστη να προσαρμόσει τα κριτήρια εμφάνισης παραστατικών.

Λίστα Παραστατικών: Στην κεντρική περιοχή της οθόνης εμφανίζεται μια λίστα παραστατικών, κάθε ένα με μοναδικό αριθμό τιμολογίου και στοιχεία όπως:

- MAPK
- Όνομα Εκδότη
- Ημερομηνία Εκδόσεως.
- Ποσό
- Κουμπί QR Code: Δίπλα σε κάθε τιμολόγιο υπάρχει η επιλογή "Εμφάνιση QR Code."
- Κουμπί PDF: Λήψη παραστατικού σε μορφή pdf στη συσκευή σας

Συνολικά Παραστατικά: Στο κάτω μέρος της οθόνης υπάρχει η ένδειξη που ενημερώνει τον χρήστη για το σύνολο των καταχωρημένων παραστατικών (εικόνα 15).

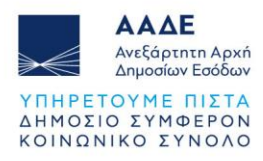

| Android Emulator - pixel_5api_33:5554 |                   |  |
|---------------------------------------|-------------------|--|
| 2:24                                  | ₹⊿                |  |
| ≡ myDA                                | ТАарр             |  |
| Παραστατικά                           | - Τιμολόγια       |  |
| <u> </u>                              | Q EÌ ÂZ           |  |
| Προηγ. Εβδομάδα                       |                   |  |
|                                       | ΕΠΙΛΕΞΤΕ ΔΙΑΣΤΗΜΑ |  |
| <b>#1 - 400001946320768</b><br>DDXD   | 3 1.1 🗸           |  |
| 11/2/2025                             | 843,20 €          |  |
| 🔡 Εμφάνιση QR Code                    | ▲ PDF             |  |
| #2 - 400001946320057<br>FFHGCVGV      | 7 1.1 V           |  |
| 11/2/2025                             | 520,80 €          |  |
| 🗱 Εμφάνιση QR Code                    | ₹ PDF             |  |
| #3 - 400001946319490                  | 0 1.1 ~           |  |
| 11/2/2025                             | 148,80 €          |  |
| Συνολικά Παραστατικά: 35              |                   |  |

Εικόνα 15.Αναζήτηση Παραστατικών

Στην επάνω δεξιά γωνία της σελίδας, θα βρείτε ένα εικονίδιο με τρεις κάθετες τελείες. Πατώντας το, ανοίγει το Μενού Ενεργειών, το οποίο περιλαμβάνει τις εξής επιλογές (εικόνα 16):

- Εμφάνιση/Απόκρυψη Γρήγορου Μενού Ενεργειών: Ενεργοποιήστε ή απενεργοποιήστε την εμφάνιση του γρήγορου μενού ενεργειών πάνω από τη λίστα παραστατικών.
- Εμφάνιση Φίλτρων
- Διαγραφή Φίλτρων: Καθαρίστε όλα τα ενεργά φίλτρα και επαναφέρετε την πλήρη λίστα παραστατικών.
- Αναζήτηση: Εισάγετε μαρκ ή επωνυμία για να εντοπίσετε άμεσα το παραστατικό που σας ενδιαφέρει.
- Ταξινόμηση: Ταξινομήστε τη λίστα παραστατικών σας με βάση την ημερομηνία ή την επωνυμία για εύκολη πλοήγηση.

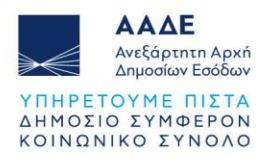

| 8:34 🖪         | 8 10                     | Ŝ.al.al 🛔 |
|----------------|--------------------------|-----------|
|                | myDATAapp                | :         |
|                |                          |           |
| Г              | Ιαραστατικά - Τιμολόγι   | a         |
| = -            |                          | ⊥î Âz     |
| Σήμερο         | a                        |           |
|                |                          |           |
| 5.4            |                          |           |
| Ενέρ           | γειες                    |           |
| (ex            | Εμφάνιση/Απόκρυψη Μενού  |           |
| -              | Εμφάνιση Φίλτρων         |           |
| T <sub>x</sub> | Διαγραφή Φίλτρων         |           |
| Q              | Εμφάνιση/Απόκρυψη Αναζή  | •         |
| ΞÌ             | Ταξινόμηση με Ημερομηνία |           |
| ĄŻ             | Ταξινόμηση με Επωνυμία   |           |
|                |                          |           |

Εικόνα 16.Μενού Ενεργειών Φίλτρων

Στο Μενού Ενεργειών, οι ίδιες επιλογές του γρήγορου μενού εμφανίζονται με λεκτική περιγραφή και εικονίδια, εξασφαλίζοντας ότι μπορείτε να αναγνωρίσετε και να χρησιμοποιήσετε τις λειτουργίες εύκολα, ακόμη και αν δεν εμφανίζεται το γρήγορο μενού φίλτρων.

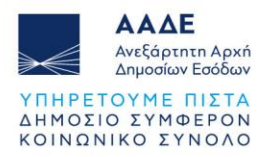

Επιλέγοντας το κουμπί σναζήτησης (εικόνα 17).

μπορείτε να επιλέξετε το χρονικό διάστημα

| 12:56 🖪 😝  |              | 8      | (n. | 89%     |
|------------|--------------|--------|-----|---------|
|            | myDATA       |        |     |         |
|            |              |        |     |         |
| Παοσ       | ιστατικά -   | Τιυολό | vic | , R     |
| Επιλέξτε γ | οονικό διά   |        |     |         |
| Ellinogio  |              | onpa   |     |         |
|            | 🖬 Σήμερ      | ba     |     |         |
| f          | ή Προηγ. Εβδ | δομάδα |     |         |
|            |              | •      |     | $ \ge $ |
|            | Τρέχων Μ     | Ιήνας  |     |         |
|            | 🛅 Προηγ. Μ   | Ιήνας  |     |         |
| Ημ. Έκδοση | ς Από        |        |     |         |
| 3/12/2024  | 1            | 8      | )   |         |
| Ημ. Έκδοση | ς (Εως)      |        |     |         |
| 3/12/2024  | 1            | 8      | )   |         |
|            |              | 1      | E   | 2       |
|            |              |        | L   | ٩       |

Εικόνα 17.Επιλογή Χρονικού Διαστήματος

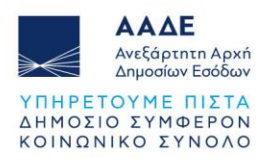

#### 5.5 Εικόνα ΜγΟΑΤΑ

Επιλέγοντας την Εικόνα myDATA εμφανίζεται :

Το πλαίσιο με τίτλο Έσοδα, στο οποίο εμφανίζεται η συνολική αξία εσόδων ,Φ.Π.Α.
 και λοιπών επιβαρύνσεων για το επιλεγμένο χρονικό διάστημα με το συνολικό ποσό (εικόνα 18).

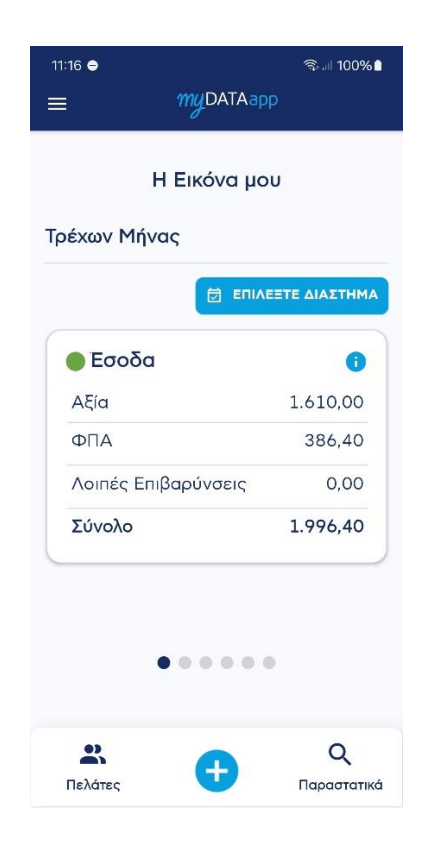

Εικόνα 18. Έσοδα

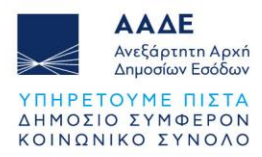

Το πλαίσιο με τίτλο Έξοδα, στο οποίο εμφανίζεται η συνολική αξία εξόδων ,Φ.Π.Α.
 και λοιπών επιβαρύνσεων για το επιλεγμένο χρονικό διάστημα. με το συνολικό ποσό (εικόνα 19).

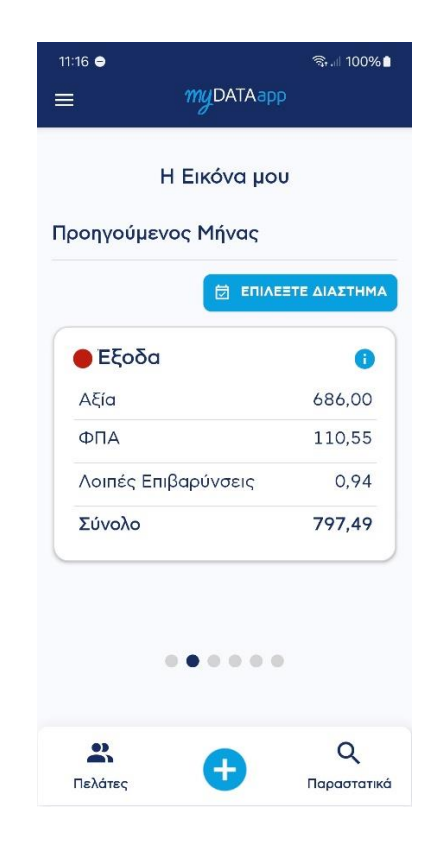

Εικόνα 19. Έξοδα

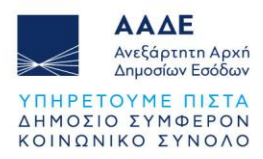

Το πλαίσιο με τίτλο Οικονομικό Αποτέλεσμα στο οποίο εμφανίζεται η συνολική αξία εξόδων, Φ.Π.Α. και λοιπών επιβαρύνσεων για το επιλεγμένο χρονικό διάστημα με το συνολικό ποσό (εικόνα 20).

| 11:16 <b>e</b> | muDATAapp    | ବ୍ଲାଣ 100%∎ |
|----------------|--------------|-------------|
| -              | Η Εικόνα μου | Ŕ           |
| Τρέχον Έτος    |              |             |
|                |              | τε διαστημα |
| Оікоу. Ал      | ιοτέλεσμα    | 0           |
| Αξία           |              | 1.610,00    |
| ΦΠΑ            |              | 386,40      |
| Σύνολο         |              | 1.996,40    |
|                | ••••         |             |
| *              | •            | Q           |
| Πελάτες        | <b>T</b>     | Παραστατικά |

Εικόνα 20.Οικονομικό Αποτέλεσμα

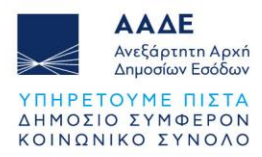

 Το πλαίσιο εμφανίζεται το πλήθος Πελατών και Προμηθευτών της επιχείρησης καθώς και το αντίστοιχο πλήθος Παραστατικών για το επιλεγμένο χρονικό διάστημα (εικόνα 21).

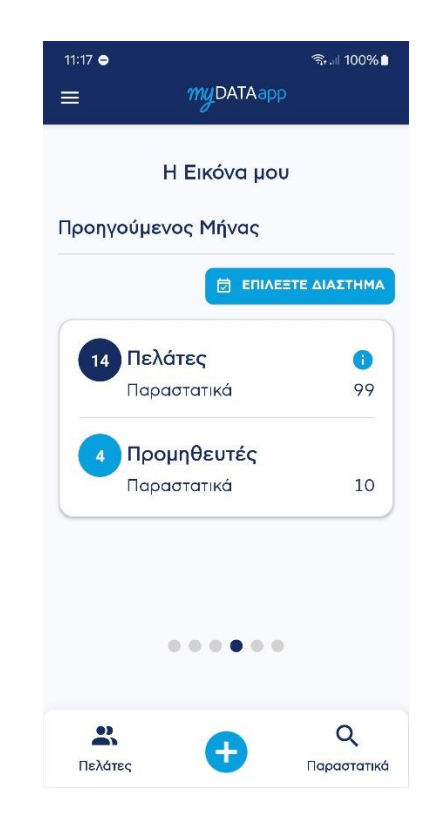

Εικόνα 21.Πλήθος Πελατών και Προμηθευτών

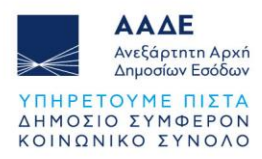

Στο πλαίσιο Σημαντικοί Πελάτες εμφανίζονται οι 5 πιο σημαντικοί πελάτες καθώς
 και ο τζίρος τους για το επιλεγμένο χρονικό διάστημα (εικόνα 22).

| 11:17 🖨             |                          | କ୍ତି 💷 100% 🗎 |
|---------------------|--------------------------|---------------|
| ≡                   | myDATAap                 |               |
| ŀ                   | Ι Εικόνα μο              | U             |
| Ιροηγούμεν          | ος Μήνας                 |               |
|                     |                          | ΞΤΕ ΔΙΑΣΤΗΜΑ  |
| Σημαντικά           | ο <mark>ί πελάτες</mark> | 0             |
| Πελάτης             |                          | Τζίρος        |
| <b>FKEFKIOY EII</b> | ΡΗΝ ΠΑΝ                  | 15.968,00     |
| οργανισμο           | Σ ΤΗΛΕΠΙ                 | 1.789,32      |
| ΑΡΜΥΡΙΩΤΟ           | ( ΑΝΤΩΝ                  | 644,80        |
|                     |                          |               |
|                     |                          |               |
|                     | ••••                     |               |
|                     |                          |               |

Εικόνα 22.Σημαντικοί Πελάτες

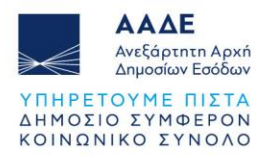

 Στο πλαίσιο Σημαντικοί Προμηθευτές εμφανίζονται οι 5 πιο σημαντικοί προμηθευτές καθώς και ο τζίρος τους για το επιλεγμένο χρονικό διάστημα (εικόνα 23).

| 11:17 <b>e</b><br>= | myDATAap    | ଙ୍କ.⊪ 100%∎<br>p        |
|---------------------|-------------|-------------------------|
|                     | Η Εικόνα μο | U                       |
| Προηγούμε           | νος Μήνας   |                         |
|                     |             | ΞΤΕ ΔΙΑΣΤΗΜΑ            |
| Σημαντικ            | οί προμηθευ | ιτές 🚯                  |
| Προμηθευ            | τής         | Ποσό                    |
|                     | ΙΡΗΝ ΠΑΝ    | 502,00                  |
| ,                   |             |                         |
| <b>Β</b><br>Πελάτες | ¢           | <b>Q</b><br>Παραστατικά |

Εικόνα 23.Σημαντικοί Προμηθευτές

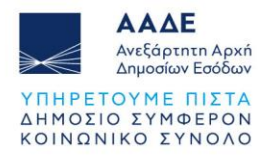

Το χρονικό διάστημα μπορείτε να το ορίσετε επιλέγοντας το κουμπί 🖻 επιλετε ΔΙΑΣΤΗΜΑ (εικόνα 24) :

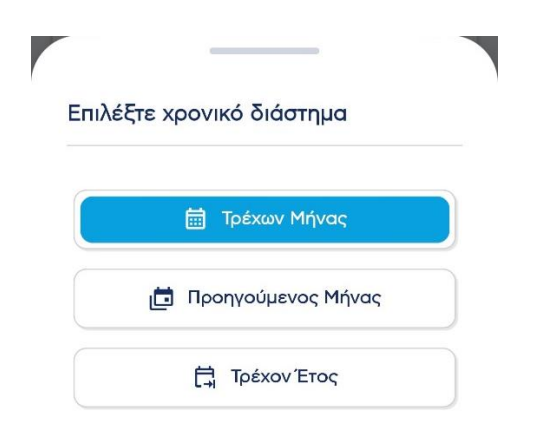

Εικόνα 24.Επιλογή Χρονικού Διαστήματος

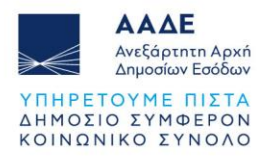

## 6 Γενικά στοιχεία επιχείρησης

Πατώντας το εικονίδιο από την κεντρική σελίδα της εφαρμογής εμφανίζονται τα γενικά στοιχεία της επιχείρησης (εικόνα 25).

| ΥΠΗΡΕΙΕΣ ΜΗΧΑΝΙΚΟΝ                                                                                                    |
|----------------------------------------------------------------------------------------------------|
|                                                                                                    |
| Αμεύθυνση<br>ΕΛΑΥΣΟΝΤΑΙΑ<br>Στηλέφωνο<br>2101111112<br>ΔΟΥ.                                                                                                    |
| ΠΑΠΑΔΟΠΟΥΛΟΣ ΝΙΚΟΛΑΟΣ<br>ΑΦΜ: 048111721<br>Επωνυμία<br>ΠΑΠΑΔΟΠΟΥΛΟΣ ΝΙΚΟΛΑΟΣ<br>Επόγγελμα / Δραστηριότητα<br>ΥΠΗΡΕΣΙΕΣ ΜΗΧΑΝΙΚΟΝ<br>Αιεύθυνση<br>ΕΛΛΗΣ 1<br>Τηλέφωνο<br>2101111112<br>ΔΟΥ. |
| ΑΦΜ: 048111721<br>Επωνυμία<br>ΠΑΠΑΔΟΠΟΥΛΟΣ ΝΙΚΟΛΑΟΣ<br>Επόγγελμα / Δραστηριότητα<br>ΥΠΗΡΕΣΙΕΣ ΜΗΧΑΝΙΚΟΝ<br>Αιεύθυνση<br>ΕΛΛΗΣ 1<br>Τηλέφωνο<br>2101111112<br>ΔΟΥ.                          |
| Επωνυμία<br>ΠΑΠΑΔΟΠΟΥΛΟΣ ΝΙΚΟΛΑΟΣ<br>Επόγγελμα / Δραστηριότητα<br>ΥΠΗΡΕΣΙΕΣ ΜΗΧΑΝΙΚΩΝ<br>Αιεύθυνση<br>ΕΛΛΗΣ 1<br>Τηλέφωνο<br>2101111112<br>ΔΟΥ.                                            |
| Eπωνυμία -<br>ΠΑΠΑΔΟΠΟΥΛΟΣ ΝΙΚΟΛΑΟΣ<br>Επάγχελμα / Δραστηριότητα<br>ΥΠΗΡΕΣΙΕΣ ΜΗΧΑΝΙΚΩΝ<br>Διεύθυνση<br>ΕΛΛΗΣ 1<br>Τηλέφωνο<br>2101111112<br>Δ.ΟΥ.                                         |
| ΠΑΠΑΔΟΠΟΥΛΟΣ ΝΙΚΟΛΑΟΣ<br>Επάγχελμα / Δροστηριότητα<br>ΥΠΗΡΕΣΙΕΣ ΜΗΧΑΝΙΚΩΝ<br>Διεύθυνση<br>ΕΛΛΗΣ 1<br>Τηλέφωνο<br>2101111112<br>ΔΟΥ.                                                        |
| Επάγγελμα / Δροστηριότητα<br>ΥΠΗΡΕΣΙΕΣ ΜΗΧΑΝΙΚΩΝ<br>Διεύθυνση<br>ΕΛΛΗΣ 1<br>Τηλέφωνο<br>2101111112<br>ΔΟΥ.                                                                                 |
| Eπάγγελμα / Δραστηριότητα<br>ΥΠΗΡΕΣΙΕΣ ΜΗΧΑΝΙΚΟΝ<br>Διεύθυνση<br>ΕΛΛΗΣ 1<br>Τηλέφωνο<br>2101111112<br>Δ.ΟΥ.                                                                                |
| ΥΠΗΡΕΣΙΕΣ ΜΗΧΑΝΙΚΩΝ<br>Διεύθυνση<br>ΕΛΛΗΣ 1<br>Τηλέφωνο<br>2101111112<br>Δ.ΟΥ.                                                                                                    |
| Διεύθυνση<br>ΕΛΛΗΣ 1<br>Τηλέφωνο<br>2101111112<br>Δ.ΟΥ.                                                                                                    |
| ΕΛΛΗΣ 1<br>Τηλάφωνο<br>2101111112<br>Δ.Ο.Υ.                                                                                                    |
| Τηλάφωνο<br>2101111112<br>Δ.Ο.Υ.                                                                                                    |
| Τηλέφωνο<br>2101111112<br>Δ.Ο.Υ.                                                                                                    |
| 2101111112<br>A.O.Y.                                                                                                    |
| Δ.Ο.Υ.                                                                                                    |
|                                                                                                    |
| ΗΛΙΟΥΠΟΛΗΣ                                                                                                    |
|                                                                                                    |

Εικόνα 25.Γενικά Στοιχεία Επιχείρησης

- Επωνυμία: Το όνομα της επιχείρησης.
- Δραστηριότητα: Ο τομέας εργασίας της επιχείρησης.
- Διεύθυνση: Η φυσική διεύθυνση.
- Τηλέφωνο: Το τηλέφωνο επικοινωνίας.
- ΔΟΥ: Η αρμόδια ΔΥΟ/ΚΕΦΟΔΕ της επιχείρησης.

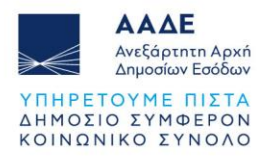

## 7 Μενού Πλοήγησης

Πατώντας στο εικονίδιο

εμφανίζεται το μενού πλοήγησης (εικόνα 26).

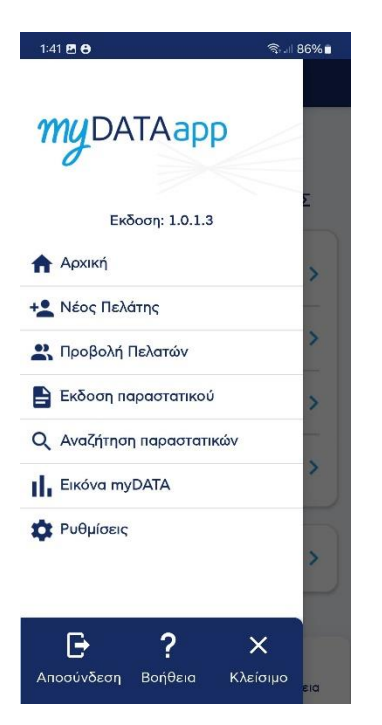

Εικόνα 26.Μενού Πλοήγησης

Έκδοση εφαρμογής: Εμφανίζεται η έκδοση της εφαρμογής στην κορυφή (π.χ. Έκδοση 1.0.1.3).

Διαθέσιμες επιλογές:

- **Αρχική**: Σε επιστρέφει στην αρχική οθόνη
- **Νέος Πελάτης**: Προσθήκη ενός νέου πελάτη.
- Προβολή Πελατών: Επισκόπηση της λίστας πελατών.
- Έκδοση: Δημιουργία παραστατικού.
- **Αναζήτηση παραστατικού**: Εύρεση παραστατικών με βάση συγκεκριμένα κριτήρια.
- Εικόνα myDATA: Προβολή συνόψεων.
- Ρυθμίσεις: Διαμόρφωση ρυθμίσεων χρήστη και εφαρμογής.
- Αποσύνδεση: Έξοδος από την εφαρμογή.
- Βοήθεια: Πρόσβαση σε οδηγίες και υποστήριξη.
- Κλείσιμο: Κλείσιμο του μενού.

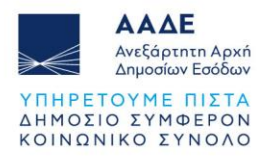

## 8 Ρυθμίσεις

Η εφαρμογή myDATA app προσφέρει διάφορες ρυθμίσεις για την προσαρμογή της εμπειρίας χρήσης. Παρακάτω θα βρείτε οδηγίες για τις βασικές λειτουργίες (εικόνα 27):

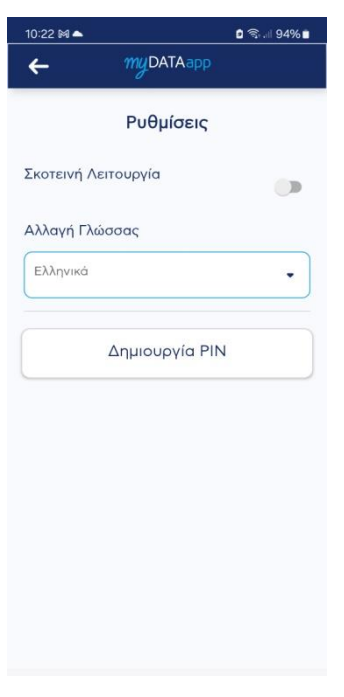

Εικόνα 27.Ρυθμίσεις

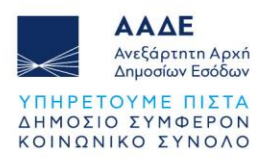

Σκοτεινή Λειτουργία :Στην αρχική οθόνη των ρυθμίσεων, μπορείτε να ενεργοποιήσετε ή να απενεργοποιήσετε τη σκοτεινή λειτουργία. Η συγκεκριμένη ρύθμιση προσαρμόζει τα χρώματα της εφαρμογής σε πιο σκοτεινές αποχρώσεις για καλύτερη εμπειρία χρήσης σε συνθήκες χαμηλού φωτισμού. Για ενεργοποίηση, σύρετε το διακόπτη στη δεξιά πλευρά. Για απενεργοποίηση, σύρετε το διακόπτη πίσω στην αριστερή πλευρά. (εικόνα 28):

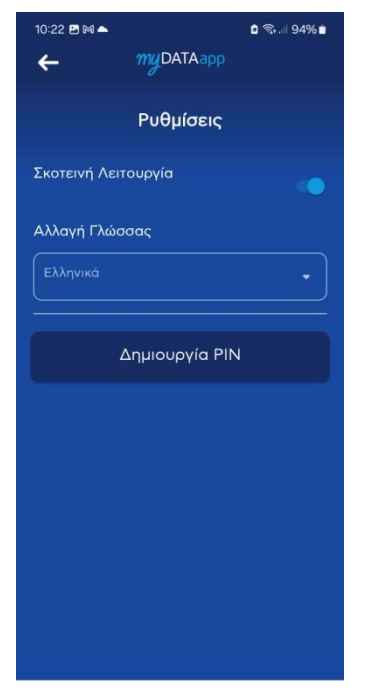

Εικόνα 28.Σκοτεινή Λειτουργία

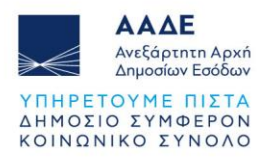

- Αλλαγή Γλώσσας :Η εφαρμογή υποστηρίζει αλλαγή γλώσσας μεταξύ Ελληνικών και Αγγλικών. Για να αλλάξετε τη γλώσσα, επιλέξτε το πεδίο "Αλλαγή Γλώσσας" και επιλέξτε την επιθυμητή γλώσσα από τη λίστα. Διαθέσιμες γλώσσες (εικόνα 29):
  - 1. Ελληνικά
  - 2. English

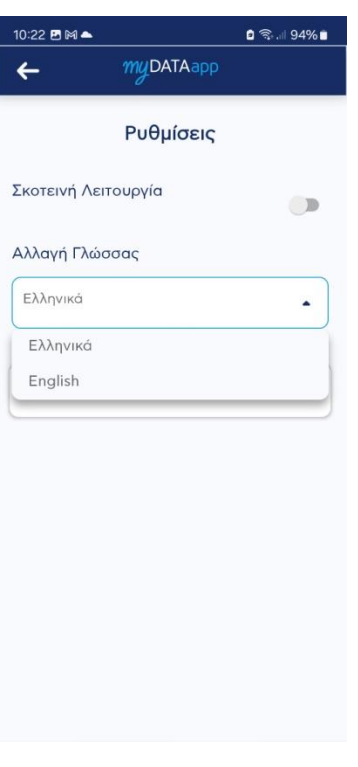

Εικόνα 29.Αλλαγή Γλώσσας

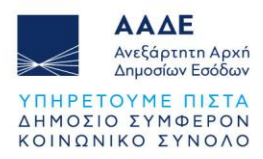

 Δημιουργία PIN:Η λειτουργία "Δημιουργία PIN" σας επιτρέπει να ορίσετε ένα 4ψηφιο PIN το οποίο μπορείτε να χρησιμοποιήσετε για τη σύνδεση στην εφαρμογής σας. Πατήστε το κουμπί "Δημιουργία PIN" για να ξεκινήσετε τη διαδικασία ορισμού PIN. (εικόνα 30):

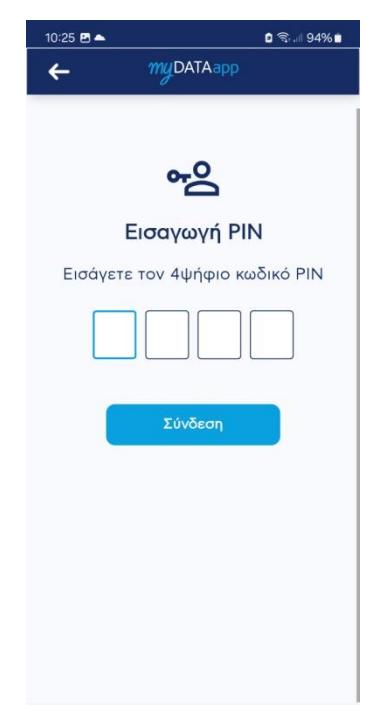

Εικόνα 30.Δημιουργία ΡΙΝ

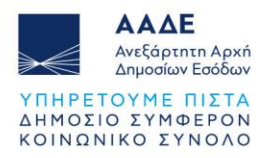

Αφού ορίσετε τον 4-ψήφιο κωδικό εμφανίζεται οθόνη για επιβεβαίωση . Στην οθόνη της επιβεβαίωσης PIN, πληκτρολογήστε τον τετραψήφιο κωδικό PIN σας στα διαθέσιμα πεδία. Μετά την εισαγωγή του PIN, πατήστε το κουμπί "Επιβεβαίωση" για να προχωρήσετε (εικόνα 31):

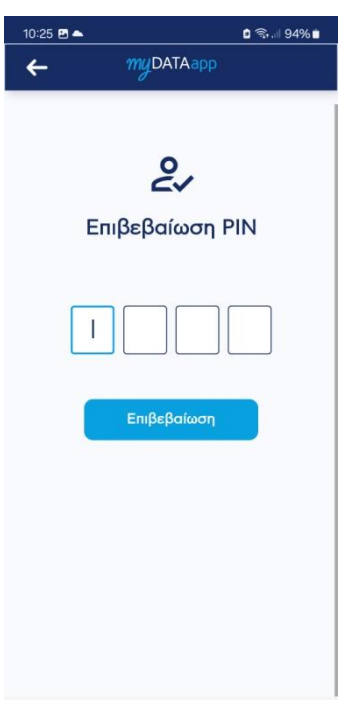

Εικόνα 31.Επιβεβαίωση PIN

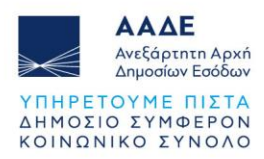

Εφόσον ορίσετε και επιβεβαιώσετε το PIN εμφανίζεται η παρακάτω οθόνη που σας δίνονται οι εξής επιλογές (εικόνα 32):

- Αλλαγή PIN : Πατήστε για να αλλάξετε τον κωδικό PIN της εφαρμογής σας
- Ενεργοποίηση Βιομετρικών: Ενεργοποιήστε τη βιομετρική αναγνώριση (όπως δακτυλικό αποτύπωμα ή αναγνώριση προσώπου) για πιο γρήγορη και ασφαλή πρόσβαση στην εφαρμογή σας. Η ενεργοποίηση των βιομετρικών είναι δυνατή μόνο εφόσον ο χρήστης έχει δημιουργήσει PIN.

| 10:25 🖪 📥   |                             | 🌢 🗟 . 🛛 94% 🗎 |
|-------------|-----------------------------|---------------|
| ÷           | myDATAapp                   |               |
|             | Ρυθμίσεις                   |               |
| Σκοτεινή Λε | ειτουργία                   |               |
| Αλλαγή Γλά  | σσας                        |               |
| Ελληνικά    |                             | •             |
|             |                             |               |
|             | Αλλαγή PIN                  |               |
|             | Ενεργοποίηση<br>Βιομετρικών |               |
|             |                             |               |
|             |                             |               |
|             |                             |               |
|             |                             |               |
|             |                             |               |
|             |                             |               |

Εικόνα 32.Ενεργοποίηση Βιομετρικών

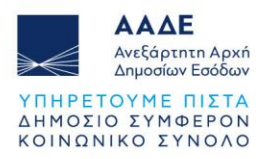

Πατώντας Αλλαγή PIN μεταφέρεστε στην οθόνη επαναφοράς PIN:

- Στο πεδίο "Τρέχων PIN", εισάγετε το υπάρχον PIN σας.
- Στο πεδίο "Νέο PIN", πληκτρολογήστε τον νέο τετραψήφιο κωδικό PIN που θέλετε να ορίσετε.
- Στο πεδίο "Επαλήθευση PIN", εισάγετε ξανά τον νέο κωδικό για επιβεβαίωση.

Πατήστε το κουμπί "Αποθήκευση" για να αποθηκεύσετε το νέο ΡΙΝ (εικόνα 33).

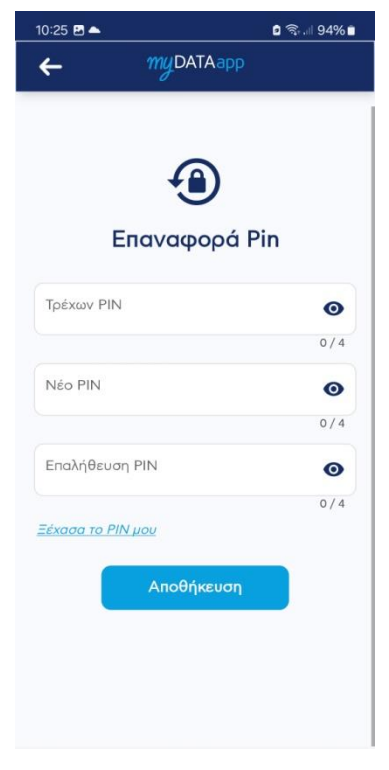

Εικόνα 33.Επαναφορά ΡΙΝ